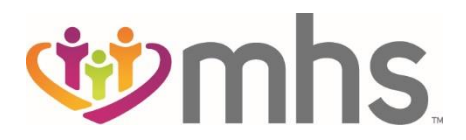

## How to Submit a new CMS UB-04 Institutional Claim on the MHS Portal

Review the steps below to see the process for submitting a CMS UB-04 claim.

- 1. Log into the Secure Provider Portal: <u>https://provider.mhsindiana.com</u>
- 2. Click the Claims tab on the dashboard header.

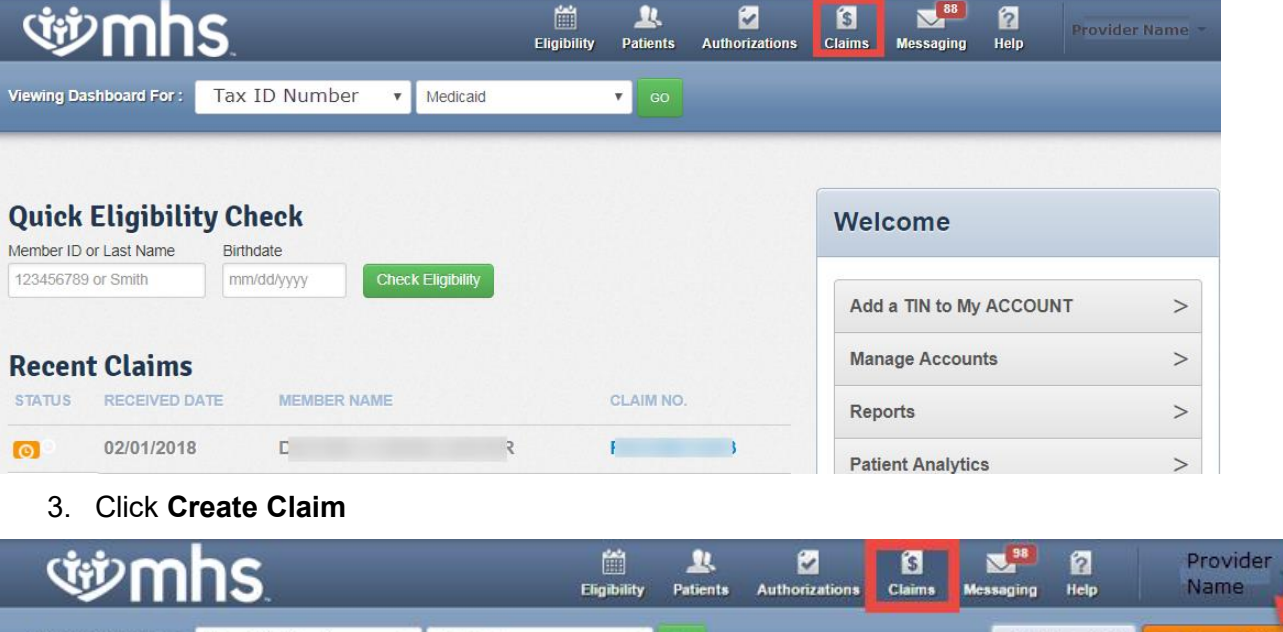

| Viewing Claims For : | Tax ID I   | Number | • Med     | dicaid | • 60            |              |                   | Dipload EDI | Create Claim |
|----------------------|------------|--------|-----------|--------|-----------------|--------------|-------------------|-------------|--------------|
| Claims               | Individual | Saved  | Submitted | Batch  | Payment History | My Downloads | Claims Audit Tool |             | = Filter     |

4. Enter Member ID and Date of Birth. Click Find.

| Ś                    | hs.                |         |          | Eligibility | L.<br>Patients | Authorizations | S<br>Claims               | Messaging               | 2<br>Help               | Provider<br>Name |
|----------------------|--------------------|---------|----------|-------------|----------------|----------------|---------------------------|-------------------------|-------------------------|------------------|
| Viewing Claims For : | Tax ID Number      | ۲       | Medicaid | ۲           | GO             | ×              | Member ID o<br> 123456789 | r Last Name<br>or Smith | Birthdate<br>mm/dd/yyyy | Find             |
| Claims               | Individual Saved S | Submitt | ed Batch | Payment Hi  | story M        | y Downloads    | Claims Audi               | t Tool                  |                         | = Filter         |

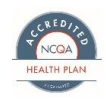

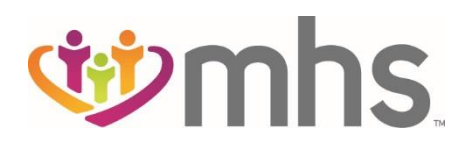

5. Choose a Claim Type -CMS UB-04

| <b>What</b>             | <b>S</b> . |          | Eligibility | <u>)</u><br>Patients | Authorizations | S<br>Claims | Messaging    | 2<br>Help  | Provider Name |
|-------------------------|------------|----------|-------------|----------------------|----------------|-------------|--------------|------------|---------------|
| iewing Claims For : Tax | ID Number  | Medicaid | •           | 60                   |                |             | <b>í</b> l ( | Jpload EDI | Create Clair  |
| Choose Claim for ,      |            | 1        |             |                      |                |             |              |            |               |
| Choose a Claim          | Туре       |          |             |                      |                |             |              |            |               |
|                         | CMS 1      | 500      |             |                      |                | CM          | S UB-0       | 4          |               |
|                         |            |          |             |                      | C.             |             |              |            |               |

\*The following steps are relation to a UB-04 Claim.

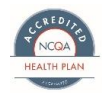

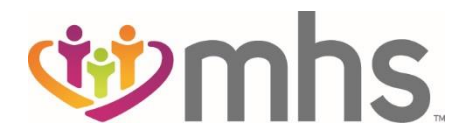

6. In General section, enter the following required fields: Patient Control #, Type of Bill, Statement Dates, Type, Source, Status and Hour then click Next.

| Institutional Clain      | n for <u>L</u>          | 3                                                                                               | Your Progress                                         | $\rightarrow$ | >          | >         | >  | >  | $\rightarrow$ |
|--------------------------|-------------------------|-------------------------------------------------------------------------------------------------|-------------------------------------------------------|---------------|------------|-----------|----|----|---------------|
| THIS SECTION:<br>General | Enter Information fo    | r the Admission and Condition                                                                   | Codes                                                 |               |            |           |    |    |               |
| * Required field         |                         |                                                                                                 |                                                       |               |            |           |    |    |               |
|                          |                         |                                                                                                 |                                                       |               |            |           |    | Ne | ext →         |
|                          | Patient Control #*      | 1                                                                                               |                                                       |               |            |           |    |    | 3.a           |
|                          | Medical Record #        | XXXXXXXXXXXXXXXXXXXXXXXXXXXXXXXXXXXXXX                                                          |                                                       |               |            |           |    |    | 3.6           |
|                          | Type Of Bill*           | 137                                                                                             |                                                       |               |            |           |    |    | 4.            |
|                          | Statement Dates*        | From 12/06/2017 To 1<br>**Changing the statement dates fr<br>may invalidate current diagnosis c | 2/06/2017<br>om ICD 9 effective dates to ICD<br>odes. | ) 10 effectiv | e dates or | vice vers | a, |    | 6.            |
|                          | Prior Payments          |                                                                                                 |                                                       |               |            |           |    |    | 54.           |
| Pric                     | or Authorization Number |                                                                                                 |                                                       |               |            |           |    |    | 63.           |
| Admission                |                         |                                                                                                 |                                                       |               |            |           |    |    |               |
|                          | Time                    | Date 12/06/2017 Hour                                                                            | 00 💌                                                  |               |            |           |    |    | 12-13         |
|                          | Type*                   | 9 - INFORMATION NOT AVAILA                                                                      | BL                                                    |               |            |           |    |    | 14.           |
|                          | Source*                 | 1 - Physician Referral (or Newbo                                                                | rn Normal Delivery)                                   |               |            | [         | ~  |    | 15.           |
| Discharge                |                         |                                                                                                 |                                                       |               |            |           |    |    |               |
|                          | Status*                 | 01 - Discharged to home or self-                                                                | care.                                                 |               |            | [         | ~  |    | 17.           |
|                          | Hour*                   | 00                                                                                              |                                                       |               |            |           |    |    | 16.           |
|                          |                         |                                                                                                 |                                                       |               |            |           |    | Ne | ext 🔸         |
|                          |                         |                                                                                                 |                                                       |               |            |           |    |    |               |

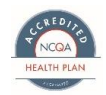

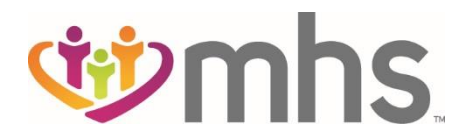

7. In the **Provider Details** section, enter information from the following sections: **Billing Provider**, **Pay-to Provider** and **Attending Provider**.

|                                                                               | for L                                                                                                    | <u>s</u>                                                                      | Your Progress                              | $\rightarrow$   | $\geq$ | $\geq$ | $\geq$ | $\geq$ |
|-------------------------------------------------------------------------------|----------------------------------------------------------------------------------------------------|-------------------------------------------------------------------------------|--------------------------------------------|-----------------|--------|--------|--------|--------|
| THIS SECTION.<br>Provider                                                     | Details Basic i                                                                                                    | nformation about the patient's                                                | status and condition.                      |                 |        |        |        |        |
| + Back                                                                        |                                                                                                    |                                                                               |                                            |                 |        |        | Ne     | ext →  |
| Required field                                                                |                                                                                                    |                                                                               |                                            |                 |        |        |        |        |
| Billing Provide                                                               | r                                                                                                    |                                                                               |                                            |                 |        |        |        |        |
|                                                                               | NPI* 14                                                                                                    | 5<br>learch                                                                   |                                            |                 |        |        |        | 56.    |
|                                                                               | Taxonomy 2                                                                                                    | x                                                                             |                                            |                 |        |        |        | 57.    |
|                                                                               |                                                                                                    |                                                                               |                                            |                 |        |        |        |        |
| Pay-to Provide                                                                | Selected Provider N<br>8<br>N                                                                                      | ş                                                                             |                                            |                 |        |        |        |        |
| Pay-to Provide                                                                | Selected Provider M<br>8<br>M<br>Same As Billing Prov                                                              | j<br>der<br>IRS/Tax ID Number*                                                | Pay-To Name*                               |                 |        |        |        | 2      |
| Pay-to Provide                                                                | Selected Provider N<br>8<br>N<br>Same As Billing Prov<br>Taxonomy<br>2 X                                           | j<br>IRS/Tax ID Number*<br>3 3                                                | Pay-To Name*                               | )T              |        |        |        | 2      |
| Pay-to Provider                                                               | Selected Provider M<br>8<br>M<br>Same As Billing Prov<br>Taxonomy<br>2 X<br>City*<br>N                             | der<br>IRS/Tax ID Number*<br>3 3<br>State*<br>E Indiana                       | Pay-To Name*                               | )T<br>35        |        |        |        | 2      |
| Pay-to Provider                                                               | Selected Provider M<br>8<br>N<br>Same As Billing Prov<br>Taxonomy<br>2 X<br>City*<br>N<br>N                        | 5<br>IRS/Tax ID Number*<br>3 3<br>State*<br>E Indiana                         | Pay-To Name*<br>N<br>Zip*<br>4             | JT<br>35        |        |        |        | 2.     |
| Pay-to Provider                                                               | Selected Provider M<br>8<br>M<br>Same As Billing Prov<br>Taxonomy<br>2 X<br>City*<br>N<br>ider<br>Taxonomy*        | der<br>IRS/Tax ID Number*<br>3 3<br>State*<br>E Indiana                       | Pay-To Name*<br>N<br>Zip*<br>4<br>Last Nar | )T<br>35        |        |        |        | 2      |
| Pay-to Provider                                                               | Selected Provider M<br>8<br>N<br>Same As Billing Prov<br>Taxonomy<br>2 X<br>City*<br>N<br>ider<br>Taxonomy*<br>2 X | s<br>iRS/Tax ID Number*<br>3 3<br>State*<br>E Indiana<br>First Name*<br>S Y   | Pay-To Name* N Zip* 4 Last Nar             | )T<br>35<br>me* |        |        |        | 2.     |
| Pay-to Provider NPI* 5 Address* 8 Y Attending Prov NPI* 1 B RS/Tax ID Number* | Selected Provider M<br>8<br>M<br>Same As Billing Prov<br>Taxonomy<br>2 X<br>City*<br>N<br>ider<br>Taxonomy*<br>2 X | der<br>IRS/Tax ID Number*<br>3 3<br>State*<br>E Indiana<br>First Name*<br>ξ Υ | Pay-To Name*<br>N<br>Zip*<br>4<br>Last Nar | )T<br>15<br>ne* |        |        |        | 2      |

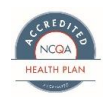

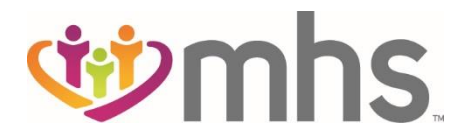

8. In the Service Line section, enter the following required fields: Revenue Code, Service Date, Service Units and Charge Amount

| Institutional Claim for E               | 8                            |               | Your Progre    | ess            | $\rangle$ | $\boldsymbol{\Sigma}$ | >         | >          | >        | $\sum$ |
|-----------------------------------------|------------------------------|---------------|----------------|----------------|-----------|-----------------------|-----------|------------|----------|--------|
| THIS SECTION:<br>Service Lines          | Enter maximum of 97 se       | rvice lines.  |                |                |           |                       |           |            |          |        |
| + Back                                  |                              |               |                |                |           |                       |           |            | Ne       | ext →  |
| Total: \$361.00<br>Non-Covered : \$0.00 | * Required field             |               |                |                |           |                       |           | Delete     | Save / U | Jpdale |
| + New Service Line                      | Now Viewing Line             | 1: 324 / \$36 | 1.00           |                |           |                       |           |            |          |        |
| PROCEDURE / CHARGES                     | Revenue Code*                | 324           | Lookup         |                |           |                       |           |            |          | 42.    |
| 1: 324 / \$361.00                       |                              | DX X-RAY/CHES | T /LOBECTOMY C | OF LUNG        |           |                       |           |            |          |        |
|                                         | HCPCS / Rate / HIPPS<br>Code | 71020         |                |                |           |                       |           |            |          | 44.    |
|                                         | NDC                          |               |                |                |           |                       |           |            |          | Guide  |
|                                         | Modifiers                    | xx            | Add            | Please enter I | the mod   | ifier and             | click the | Add button | L.       |        |
|                                         | Service Date*                | 04/24/2017    | ]              |                |           |                       |           |            |          | 45.    |
|                                         | Service Units*               | 1             |                |                |           |                       |           |            |          | 46.    |
|                                         | Charge Amount*               | 361.00        |                |                |           |                       |           |            |          | 47.    |
|                                         | Non-Charge Amount            | XXXXX XX      |                |                |           |                       |           |            |          | 48.    |
|                                         |                              |               |                |                |           |                       |           | Delete     | Save / L | Jpdate |
| + Back                                  |                              |               |                |                |           |                       |           |            | Ne       | ext →  |

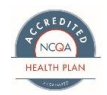

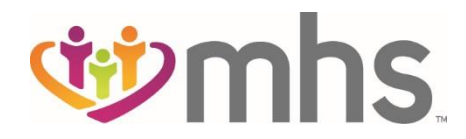

# 9. In the **Additional Insurance** section, enter additional insurance details, if applicable.

| Institutional Claim for E                                       | E                             | Your Progress                  | $\rightarrow$     | $\rightarrow$      | $\rightarrow$ |
|-----------------------------------------------------------------|-------------------------------|--------------------------------|-------------------|--------------------|---------------|
| THIS SECTION:<br>Additional Insurant                            | Ce Enter additional insura    | nce details.                   |                   |                    |               |
| You may s                                                       | kip this section if ther      | e is no additional ins         | surance.          |                    | Next →        |
| Primary Insurance<br>Notice: If the Member has more than one pr | imary insurance (Medicaid wou | ld be the 3rd payer), the clai | m cannot be submi | tted through the V | Veb.          |
| Carrier Type                                                    | Select                        |                                |                   |                    | 50            |
| Policy Number                                                   | XXXXXXXX                      |                                |                   |                    | 60            |
| Amount Allowed                                                  | XXXXX.XX                      |                                |                   |                    |               |
| Deductible                                                      | XXXX.XX                       |                                |                   |                    |               |
| Сорау                                                           | XXXXXX                        |                                |                   |                    |               |
| Co-Insurance                                                    | XXXX.XX                       |                                |                   |                    |               |
| Amount Paid                                                     | XXXX.XX                       |                                |                   |                    |               |
| Denial Reasons                                                  | Select                        | Amount XXXX.XX                 | Add Denied Rea    | ason               |               |
| ← Back                                                          |                               |                                |                   |                    | Next →        |

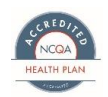

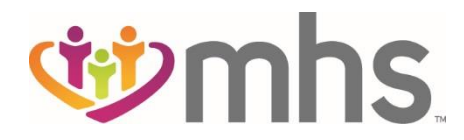

10. In the **Diagnosis Codes** section, enter the following required fields: **ICD Version Indicator** and **Principal Diagnosis Code**. All other fields are not required.

| nstitutional Claim for E            | E                                                              | Your Progress                                            | $\rightarrow$              | >                 | >       | > | >  | >                    |
|-------------------------------------|----------------------------------------------------------------|----------------------------------------------------------|----------------------------|-------------------|---------|---|----|----------------------|
| THIS SECTION:<br>Diagnosis Codes    | Enter all relevant diagnosis codes.                            |                                                          |                            |                   |         |   |    |                      |
| Required field                      |                                                                |                                                          |                            |                   |         |   |    |                      |
| + Back                              |                                                                |                                                          |                            |                   |         |   | Ne | kt →                 |
| ICD Version Indicator*              | ICD 10                                                         | Please note that for the cl<br>valid ICD-10 codes only a | aim stateme<br>re accepted | ent dates e<br>I. | ntered, |   |    |                      |
| Principal Diagnosis Code*           | R05 POA Indicator Sel                                          | ect 🔽                                                    |                            |                   |         |   |    | 67                   |
| Diagnosis Codes (67A-Q)             | XXXX e.g. 1405 POA Indicator Sel                               | ect 🔽 Add                                                |                            |                   |         |   |    | 67.8                 |
|                                     | R911-SOLITARY PULMONARY NOT                                    | DULE                                                     |                            |                   |         |   | I  | Remove X             |
| Patient Reason for Visit            | XXXX e.g. V87: Add                                             |                                                          |                            |                   |         |   |    | 70                   |
|                                     | R05-COUGH                                                      |                                                          |                            |                   |         |   | l  | Remove X             |
| External Cause of Injury Code (ECI) | XXXX e.g. V875                                                 |                                                          |                            |                   |         |   |    | 72                   |
| Prospective Payment Code            |                                                                |                                                          |                            |                   |         |   |    | 71                   |
| Condition Codes                     | XX e.g. DC Add                                                 |                                                          |                            |                   |         |   |    | 18-3                 |
| Occurrence Codes and Span Codes     | XX e.g. DC From MM/DD/YYYY                                     | To MM/DD/YYYY                                            | Add                        |                   |         |   |    | 31-3                 |
|                                     | 11-ONSET OF SYMPTOMS/ILLNESS<br>A1-BIRTH DATE-INSURED A 09/23/ | S 04/24/2017<br>1999                                     |                            |                   |         |   |    | Remove X<br>Remove X |
| Value Code                          | XX Amount XX XX                                                | Add                                                      |                            |                   |         |   |    | 39                   |
| 100000                              |                                                                |                                                          |                            |                   |         |   |    |                      |
| Procedure Codes                     | XXXX e.g. 1405 Procedure Date M                                | M/DD/YYYY Add                                            |                            |                   |         |   |    | 74                   |
| + Back                              |                                                                |                                                          |                            |                   |         |   | Ne | d→                   |

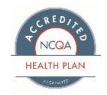

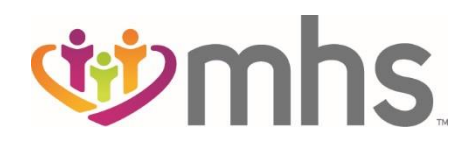

## 11. Upload any **Attachments** where applicable. If none, click **Next**.

| istitutional Claim for                                                   | E                                           | Your Progress               | ightarrow $ ightarrow$ $ ightarrow$ $ ightarrow$ $ ightarrow$ |
|--------------------------------------------------------------------------|---------------------------------------------|-----------------------------|---------------------------------------------------------------|
| THIS SECTION:<br>Attachment                                              | S Add attachments to the claim (5MB         | · limit).                   | Supported types are .jpg, .tif, .pdf and .tiff                |
| + Back                                                                   | If there are n                              | no attachments, click Next. | Next →                                                        |
| Attachments                                                              |                                             |                             |                                                               |
| Do NOT send password pr                                                  | otected files. You must click ATTACH for ea | ach file being submitted.   |                                                               |
| Do NOT send password pr<br>ile*                                          | Attachment Type* Select Type                | ach file being submitted.   | Attach                                                        |
| Do NOT send password pr<br>ile*                                          | Attachment Type* Select Type                | ach file being submitted.   | Attach                                                        |
| Do NOT send password pr<br>ile*  There are no attached files.  Here Back | Attachment Type* Select Type If there are n | ach file being submitted.   | Attach<br>Next →                                              |

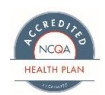

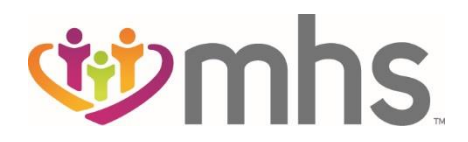

#### 12. **Review** all claim information and click **Edit**, if needed.

#### 13. If no Edits are needed, click Submit.

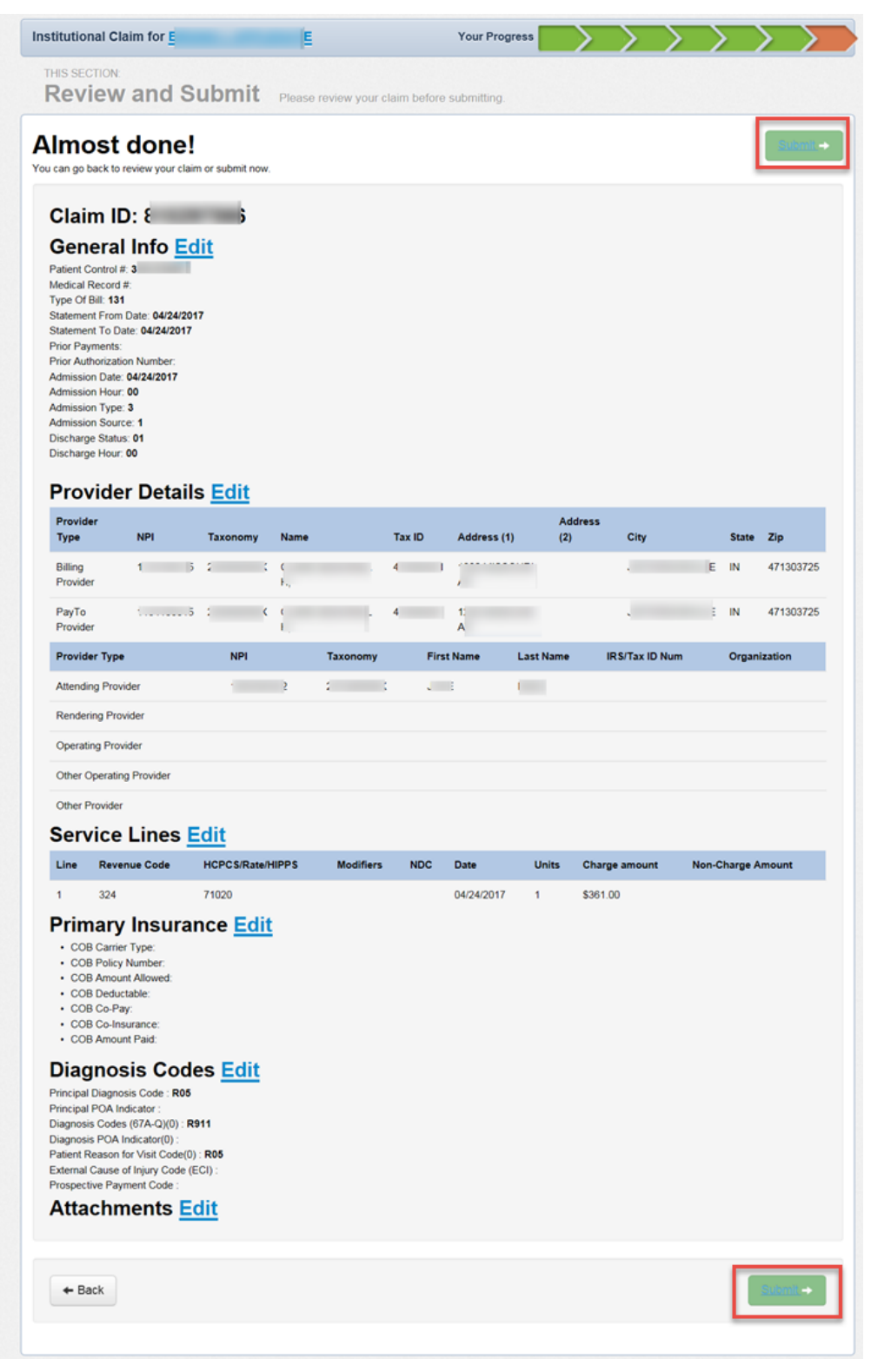

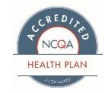